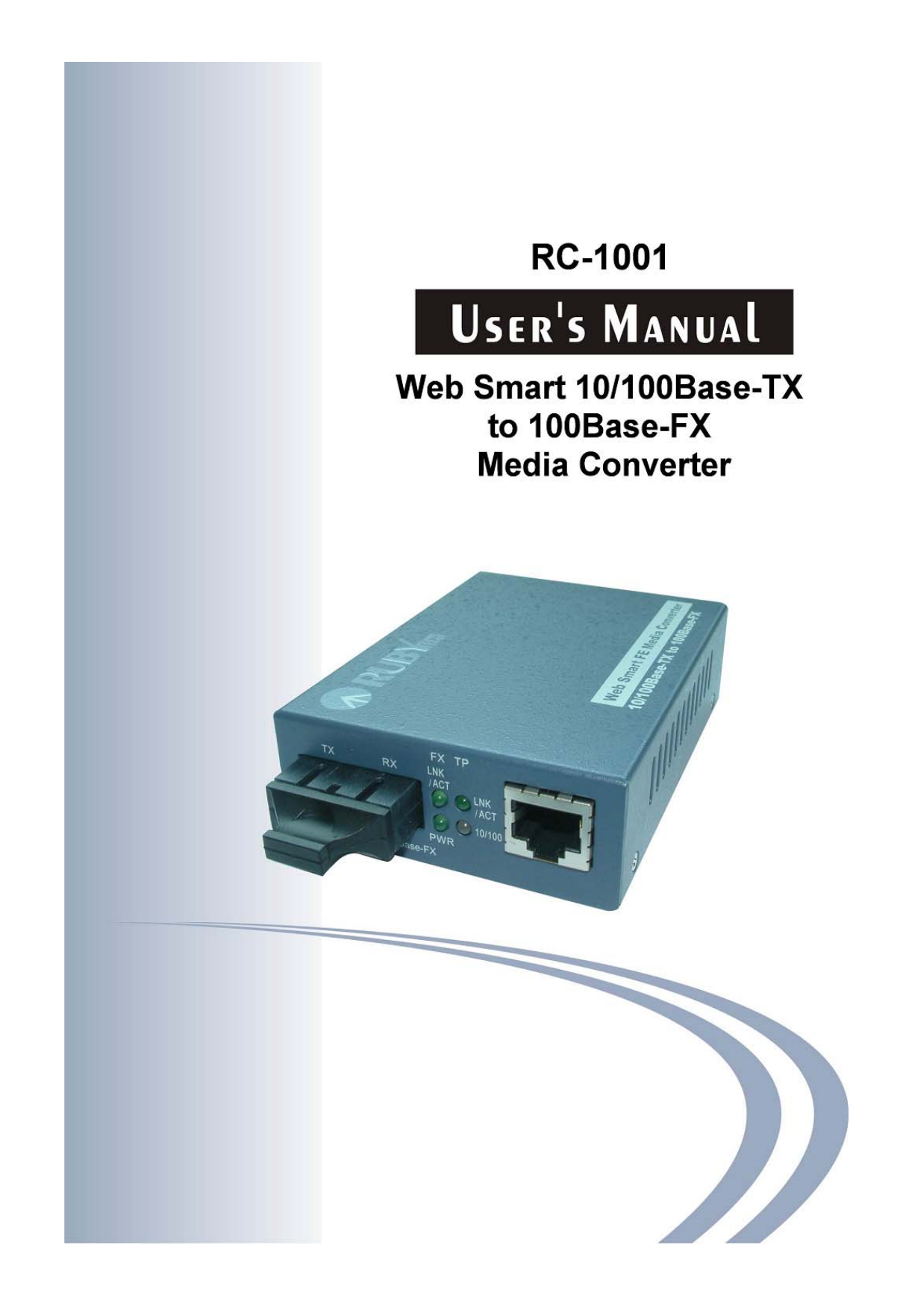

## **User's Manual**

Web Smart 10/100Base-TX to 100Base-FX Media Converter

Release 0.96

## **Table of Contents**

| CAUTION                                  | IV |
|------------------------------------------|----|
| ELECTRONIC EMISSION NOTICES              | IV |
| 1. INTRODUCTION                          | 2  |
| 1-1. Overview                            | 2  |
| 1-2. Features                            | 2  |
| 1-3. Checklist                           | 3  |
| 2. INSTALLATION                          | 5  |
| 2-1. CABLE AND HARDWARE INSTALLATION     | 5  |
| 3. OPERATION OF WEB-BASED MANAGEMENT     | 6  |
| 3-1. WEB MANAGEMENT HOME OVERVIEW        | 7  |
| 3-2. THE FUNCTION TREE IN WEB MANAGEMENT | 9  |
| 3-3. LOCAL SETTING                       |    |
| 3.3.1 IP Configuration                   | 10 |
| 3 2 Decemped Softing                     |    |
| 3-3-2. Commentar Confirmation            |    |
| <b>3-3-5.</b> Converter Configuration    |    |
| 3-3-4. Port Configuration                |    |
| 3-3-5. MIB Counter                       |    |
| 3-3-6. VLAN                              |    |
| 3-3-6-1. VLAN Group                      |    |
| 3-3-6-2. VLAN Per Port Setting           |    |
| 3-3-7. Q-in-Q                            |    |
| 3-4. REMOTE SETTING                      |    |
| 3-4-1. TS-1000 Functions                 |    |
| 3-4-1-1. TS-1000 Setting                 |    |
| 3-4-1-2. Loopback Test                   |    |
| 3-4-1-3. Remote Device Reset             |    |
| 3-4-1-4. Remote Port Information         |    |
| 3-4-1-5. Remote Port Setting             |    |
| 3-4-2. 802.3ah Function                  |    |
| 3-4-2-1. 802.3ah Configuration           |    |
| 3-4-2-2. Loopback Test                   |    |
| 3-4-2-3. 802.3ah Status<br>3-5 Tool s    |    |
| 2.5.1 System Deboot                      | 20 |
| 3-5-1. System Keboot                     |    |
| 3-5-2. Save and Restore                  |    |
| 5-5-5. Firmware Upgrade                  |    |
| 3-5-4. Logout                            |    |
| 4. MAINTENANCE                           | 33 |
| 4-1. Resolving No Link Conditions        |    |
| 4-2. Q&A                                 |    |
| APPENDIX A TECHNICAL SPECIFICATIONS      |    |

## **Revision History**

| Release | Release Date |    |
|---------|--------------|----|
| 0.96    | 06/09/2010   | A1 |

#### Caution

Circuit devices are sensitive to static electricity, which can damage their delicate electronics. Dry weather conditions or walking across a carpeted floor may cause you to acquire a static electrical charge.

To protect your device, always:

- Touch the metal chassis of your computer to ground the static electrical charge before you pick up the circuit device.
- Pick up the device by holding it on the left and right edges only.
- The converter supports the SFP Vendor includes: Rubytech, Agilent, Avago and Finisa

#### **Electronic Emission Notices**

#### Federal Communications Commission (FCC) Statement

This equipment has been tested and found to comply with the FCC Part 15, Subpart B, Class A. CISPR 22:A1:2000+A2:2002;ICES-003:2004, Class A

#### European Community (CE) Electromagnetic Compatibility Directive

This equipment has been tested and found to comply with the protection requirements of European Emission Standard EN55022 and EN55024.

|       | EN55022:2006 Class A                             |
|-------|--------------------------------------------------|
| EMI   | EN61000-3-2:2006                                 |
|       | EN61000-3-3:1995+A1:2001+A2/2005+A1/2001+A2/2005 |
|       | EN55024/1998+A1:2001+A2:2003                     |
|       | →IEC61000-4-2:2001                               |
|       | →IEC61000-4-3:2002+A1:2002                       |
| EMS   | →IEC61000-4-4:1995+A1:2000+A2:2001               |
| EIVIO | →IEC61000-4-5:2001                               |
|       | →IEC61000-4-6:2003                               |
|       | →IEC61000-4-8:2001                               |
|       | →IEC61000-4-11:2001                              |

#### Warning:

- Self-demolition on Product is strictly prohibited. Damage caused by selfdemolition will be charged for repairing fees.
- Do not place product at outdoor or sandstorm.
- Before installation, please make sure input power supply and product specifications are compatible to each other.
- Before importing / exporting configuration please make sure the firmware version is always the same.
- After firmware upgrade, the switch will remove the configuration automatically to latest firmware version.

# About this user's manual

In this user's manual, it will not only tell you how to install and connect your network system but configure and monitor the Web Smart MEDIA CONVERTER through the built-in web by Ethernet ports step-by-step. Many explanations in detail of hardware and software functions are shown as well as the examples of the operation for web-based interface.

## Overview of this user's manual

- Chapter 1 "Introduction" describes the features of Web Smart MEDIA CONVERTER
- Chapter 2 "Installation"
- Chapter 3 "Operation of Web-based Management"
- Chapter 4 "Maintenance"
- Appendix A

# **1. Introduction**

#### 1-1. Overview

The Converter is designed to make conversion between 10/100Base-TX and 100Base-FX Fast Ethernet. With Web-based management, the network administrator can logon the converter to monitor, configure and control the activity of each port. In addition, the converter implements bandwidth rating management capability via the intelligent software. The overall network management is enhanced, and the network efficiency is also improved to accommodate and deliver high bandwidth applications.

#### 1-2. Features

The Web Smart MEDIA CONVERTER provides the following features for users to perform system network administration.

#### Management

- Supports Web UI for management
- Supports OAM for remote management via TS-1000
- Supports OAM for remote management via IEEE802.3ah
- Supports Ingress/Egress Rate Limitation
- Supports Link Loss Carry Forward Function
- Supports per Port MIB Counters
- Supports IEEE802.1Q VLAN
- Supports Q-in-Q (Double-Tag) VLAN
- Supports one 10/100Base-TX Fast Ethernet UTP port and one 100Base-FX FE Fiber port
- Supports 802.3x flow control for full-duplex ports and backpressure for half-duplex ports
- Supports comprehensive types of fiber with different distances and connections, including SC/Bidi/LC and so on
- Supports auto mode on the TP port
- Supports jumbo frame 9KB
- RoHS Compliance
- On-board firmware can be updated via HTTP web function.
- The converter allows administrator to reboot system from management station.
- Dying Gasp function can send out a signal when DC power down is detected.

#### 1-3. Checklist

Before you start installing the converter, please verify that the package contains the following:

- Web Smart Media Converter
- AC-DC Power adapter
- This User's Manual(CD)

Please notify your sales representative immediately if any of the aforementioned items is missing or damaged.

Model

| Model    | Description                                          |  |  |  |
|----------|------------------------------------------------------|--|--|--|
| RC-1001  | Web Smart 10/100Base-T to 100Base-FX Media Converter |  |  |  |
| RC-1001A | Web Smart 10/100Base-T to SFP Media Converter        |  |  |  |

#### 1-4. View of the Converter

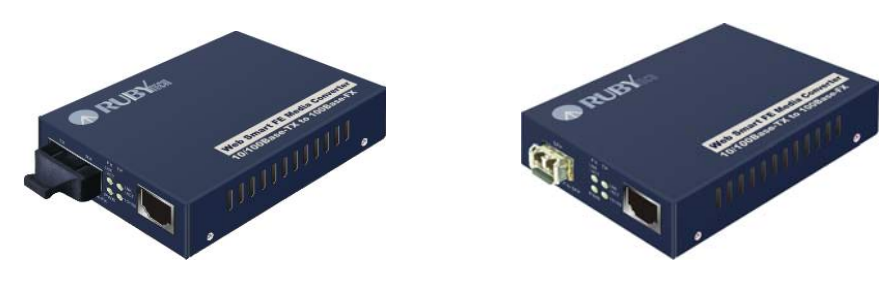

RC-1001

RC-1001A

#### Fig. 1-1 WEB SMART MEDIA CONVERTER

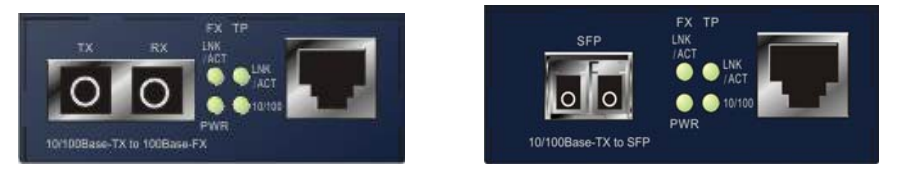

RC-1001

RC-1001A

#### Fig. 1-2 Front View of the WEB SMART MEDIA CONVERTER

#### **LED Indicators Description**

| LED         | Color | Function                           |  |
|-------------|-------|------------------------------------|--|
| POWER       | Green | Lit when +5V power is coming up    |  |
|             |       | Lit when fiber connection is good  |  |
| FA LINK/ACT | Green | Blinks when any traffic is present |  |
|             |       | Lit when TP connection is good     |  |
| TP LINK/ACT | Green | Blinks when any traffic is present |  |
| TD 10/100   | Ambor | Lit when 100Base-TX is active      |  |
| 10/100      | Inden | Off when 10Base-T is active        |  |

Table 1-1

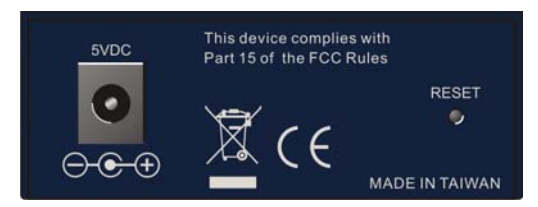

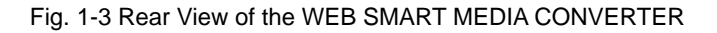

#### **Reset button:**

Press this button over 5 seconds then

- (1) Restore to default
- (2) Reboot

# 2. Installation

#### 2-1. Cable and Hardware Installation

- $\Rightarrow$  Wear a grounding device for electrostatic discharge
- $\Rightarrow$  Verify that the AC-DC adapter conforms to your country AC power requirement and then insert the power plug

#### • TP Cable

- ⇒ Use Cat. 5 TP cable to connect server/host or workstation to TP port of the converter
- ⇒ TP port supports MDI/MDI-X auto-crossover, use: — straight-through cable (Cable pin-outs for RJ-45 jack 1, 2, 3, 6 to 1, 2, 3, 6) to cascade or up-link the converter to an upper layer L2/L3 switch or server/host/workstation
- $\Rightarrow$  TP Cable Limitations: Cat. 5 and up to 100m

#### • Fiber Cable

- $\Rightarrow$  Use fiber cable to connect FX port of an upper layer converter
- $\Rightarrow$  Fiber Cable Limitations:

| SC/LC Converter Models  |            |  |  |
|-------------------------|------------|--|--|
| Multi-mode Half-duplex  | 412m       |  |  |
| Multi-mode Full-duplex  | 2Km        |  |  |
| Single-mode Half-duplex | 412m       |  |  |
| Single-mode Full-duplex | 10/30/50Km |  |  |

Table 2-1

Note: The other side of the fiber cable plugged into the converter's RX connector at the near end should plug into the FX device's TX connector at the far end, and vice versa.

# 3. Operation of Web-based Management

The converter provides a web function by Ethernet Port (Browser) to manage and monitor the port activity. For instance, http://192.168.1.1, then enter password and click "Login" button.

The default values of Web Smart Media Converter are as follows:

 IP Address
 :192.168.1.1

 Subnet Mask
 :255.255.255.0

 Default Gateway
 :192.168.1.254

 Password
 :admin

#### Please enter password to login

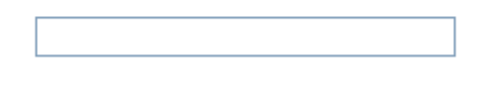

Login

Fig. 3-1

#### 3-1. Web Management Home Overview

Home Page and Main MENU will be shown up after you fill in "admin" to serve as password and click the **<Login>** button. The main functions will be listed on the left side of a browser. On the top is the front panel view of the converter. In the middle is the basic System Information. The main functions will be introduced in the following sections.

On the front panel, the LEDs will display the status color which is the same as physical hardware. The fiber and TP plug will display the status color as well. Green stands for "Link up" status.

The main functions are "Information", "Local Setting", "Remote Setting", and "Tools".

Function name:

System Information

Function description:

Show the local and remote device network information.

|                                   | TX TX TX TX TX TX TX TX TX TX TX TX TX T |                      |         |  |
|-----------------------------------|------------------------------------------|----------------------|---------|--|
| Information                       | Pemote Device Co                         | ntrol Disable V      |         |  |
| System Information                | Keniote Device co                        | Disable              |         |  |
| Local Setting                     |                                          | Apply                |         |  |
| IP Configuration                  |                                          |                      |         |  |
| Password Setting                  | Local                                    | <b>Device Inform</b> | ation   |  |
| Converter Configuration           |                                          |                      |         |  |
| Port Configuration<br>MTB Counter | MAC Address                              | 00:40:c7:4b:00:4f    |         |  |
| VLAN                              | Software Version                         | 0.96                 |         |  |
| VLAN Group                        | IP Address                               | 192.168.1.1          |         |  |
| VLAN Per Port Setting             | Gateway                                  | 192.168.1.254        |         |  |
| Q-in-Q                            | Subnet Mask                              | 255.255.255.0        |         |  |
| Remote Setting                    | Description                              | RC-1001              |         |  |
| TS1000 Functions                  | Serial Number                            | 012401000001         |         |  |
| TS1000 Setting                    | Hardware Version                         | V1.01-V1.01          |         |  |
| Loopback Test                     |                                          |                      |         |  |
| Remote Device Reset               | 1                                        | ocal Port Statu      | S       |  |
| Remote Port Setting               |                                          |                      | -       |  |
| 802.3ah Functions                 | Ports                                    | TP                   | FX      |  |
| 802.3ah Configuration             | Signal detect(SD)                        | Detected             | No      |  |
| Loopback Test                     | Link status                              | On                   | Down    |  |
| 802.3an Status                    | Speed                                    | 100M                 |         |  |
| Tools                             | Duplex mode                              | Full                 |         |  |
| System Reboot                     | Elow control                             | Enable               | Enable  |  |
| Save and Restore                  |                                          | Enable               | Lindbic |  |
| Firmware upgraue                  |                                          | LINDIE               |         |  |

Parameter description:

Remote Device Control:

Disable (Default):

When Remote Device Control is disabled, the remote device information

will not be shown on the screen.

Enable:

When Remote Device Control is enabled, the remote device information will be shown on the screen.

MAC address:

It is the Ethernet MAC address of the management agent in this device.

Software Version:

It's a firmware version of this device.

IP address/Gateway/Subnet Mask:

It's an IP address of the device.

Default Setting:

IP Address: 192.168.1.1 Default Gateway: 192.168.1.254 Subnet Mask: 255.255.255.0

Description:

It is a field for model description.

Serial number:

It is a product serial number.

Hardware Version:

It is a hardware version of product.

#### 3-2. The Function Tree in Web Management

For offering you a clear guide to use this Web Smart Media Converter, the following is the whole function tree of Web Smart Media Converter in web management. User can refer to the following sections based on the order of this function tree below for more details.

| Information             |
|-------------------------|
| System Information      |
| Local Setting           |
| IP Configuration        |
| Password Setting        |
| Converter Configuration |
| Port Configuration      |
| MIB Counter             |
| VLAN                    |
| VLAN Group              |
| VLAN Per Port Setting   |
| Q-in-Q                  |
| Remote Setting          |
| TS1000 Functions        |
| TS1000 Setting          |
| Loopback Test           |
| Remote Device Reset     |
| Remote Port Information |
| Remote Port Setting     |
| 802.3ah Functions       |
| 802.3ah Configuration   |
| Loopback Test           |
| 802.3ah Status          |
| Tools                   |
| System Reboot           |
| Save and Restore        |
| Firmware Upgrade        |
| logout                  |

Fig. 3-3

#### 3-3. Local Setting

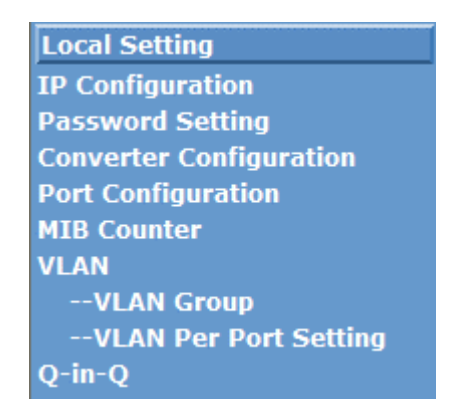

Fig. 3-4

#### 3-3-1. IP Configuration

IP configuration is one of the most important configurations in WEB SMART MEDIA CONVERTER. Without the proper setting, network manager will not be able to view the device. WEB SMART MEDIA CONVERTER supports both manual IP address setting and automatic IP address setting via DHCP server. When IP address is changed, you must reboot the converter to have the setting taken effect and use the new IP to browse for web management.

Function name:

**IP** Configuration

Function description:

Set IP address, subnet mask and default gateway for WEB SMART MEDIA CONVERTER.

## **IP Configuration**

| DHCP Client | Disable 🗸     |
|-------------|---------------|
| IP Address  | 192.168.1.1   |
| Subnet Mask | 255.255.255.0 |
| Gateway     | 192.168.1.254 |
| Description | RC-1001       |

Apply

Fig. 3-5 IP Configuration

#### DHCP Client:

WEB SMART MEDIA CONVERTER supports DHCP client used to get an IP address automatically if you set this function "Enable". WEB SMART MEDIA CONVERTER will find the DHCP server existed in the network to get an IP address. If this function is set "Disable", you have to input IP address manually.

Default: Disable

IP address:

Users can configure the IP settings and fill in new values if users set the DHCP function "Disable". Then, click **<Apply>** button to update it.

Default: 192.168.1.1

Subnet mask:

Set the subnet mask value which is the same as that of network it attaches. For more information, please also see the section "IP Address Assignment" in this manual.

Default: 255.255.255.0

Default gateway:

Set an IP address for a gateway to handle those packets that do not meet the rules predefined in a device. If a packet does not meet the criteria for other routers, then it must be sent to a default router. This means any packet with undefined TCP/IP information will be sent to this device unconditionally.

Default: 192.168.1.254

Description:

Input data or model name about this device then click **<Apply>** button.

#### 3-3-2. Password Setting

Function name:

Password Setting

Function description:

The default user account is "admin" that can not be modified or deleted and is the only one user account. The password must be 'a'-'z', 'A'-'Z', '0'-'9' and '\_'. The max. length is 16 characters. After input the data as Fig. 3-6 click **<Apply>** button.

The default setting of user account is:

Username: admin

Password: admin

## **Password Setting**

| Login Name   | ədmin |  |
|--------------|-------|--|
| Old Password |       |  |
| New Password |       |  |
| Confirm      |       |  |

Apply

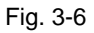

Parameter description:

Login Name:

admin (can not be modified)

Old Password:

Input the old password

New Password:

Input new password

Confirm:

Input the new password again

#### 3-3-3. Converter Configuration

Function name:

**Converter Configuration** 

Function description:

This converter provides the following configurable parameters.

## **Converter Configuration**

| Jumbo Frame (9K)                                                                       | ⊙ Disable ○ Enable |  |
|----------------------------------------------------------------------------------------|--------------------|--|
| Link Transparent                                                                       | ⊙ Disable ○ Enable |  |
| Remote Fault Detect                                                                    | 💿 Disable 🔵 Enable |  |
| Link Loss Carry<br>Forward                                                             | 💿 Disable 🔘 Enable |  |
| Forward CRC Error<br>Frame                                                             | ⊙ Drop ○ Forward   |  |
| Forward Pause<br>Frame                                                                 | ⊙ Drop ○ Forward   |  |
| Management Packet<br>High Priority<br>(This function need<br>reset to take<br>effect!) | ⊙ Disable ⊙ Enable |  |
| Broadcast Storm<br>Filter                                                              | ⊙ Disable ○ Enable |  |
| Multicast Storm<br>Filter                                                              | ⊙ Disable ◯ Enable |  |
| Unknown DA Unicast<br>Storm Filter                                                     | ⊙ Disable ◯ Enable |  |

Fig. 3-7 Converter Configuration

Parameter description:

Jumbo Frame(9K):

If enable this function, the media converter could pass the max. 9KB packets.

Link Transparent:

Only if link transparent is enabled, the Remote Fault Detect and Link Loss Carry Forward will take effect.

#### Remote Fault Detect:

If enable this function, when fiber port enable TS-1000 and receive OAM packet. This converter will set local UTP port link up or link down according to remote device's UTP port link status. This function need enable link transparent first.

#### Link Loss Carry Forward:

If enable this function, when the UTP port link down, the fiber port will be forced link down. And the fiber will be resume when UTP port link up. This function need enable link transparent first.

Notice :

If local MC (Media Converter) enables TS1000 and is configured as Center Mode, when configuring Jumbo Frame and Link Transparent functions for local MC, the remote MC will be configured at the same time even if it is a dump MC. And the configuration of remote side is the same as local side.

#### Forward CRC Error Frame:

If enable this function, the CRC error packet will be pass, otherwise, the CRC error packets will be dropped.

#### Forward Pause Frame:

If this function was enabled, this MC will forward pause frame and regard it as a normal packet.

#### Management Packet High Priority:

If enable this function, this MC will enable QOS. We enable four queues, and set queue 3 as strict priority. All management packets, such as 802.3ah OAM packets will be in queue 3 to guarantee bandwidth.

## Broadcast Storm Filter, Multicast Storm Filter, Unknown DA Unicast Storm Filter:

If enable this function, when too many broadcast/multicast/unknown DA unicast packets arrive in a period time, the packets will be dropped.

#### 3-3-4. Port Configuration

#### Function name:

Port Configuration

#### Function description:

Change the state and configuration of each port. This page could set local device's port status, include work mode, flow control ability, ingress and egress rate limit.

### **Port Configuration**

| Port | Link | Mode         | Flow<br>Control | Ingress Rate Limit (kbps) | Egress Rate Limit (kbps) |
|------|------|--------------|-----------------|---------------------------|--------------------------|
| ТР   | 100F | Auto Speed 👻 | Enable 🗸        | Not Limit 🖌 🛛             | Not Limit 🖌 🛛            |
| FX   | Down | 100 Full 🗸 🗸 | Enable 🔽        | Not Limit 🖌 🛛             | Not Limit 🖌 🛛            |
|      |      |              |                 |                           |                          |

Apply

#### Rate limit is 64kbps as a minimal step

Refresh

Fig. 3-8 Port Configuration

#### Parameter description:

Port:

The TP Port is MEDIA CONVERTER's Ethernet UTP interface. The FX Port is MEDIA CONVERTER's Ethernet Fiber interface.

Link:

Show port current link status:

100F = Speed 100M, Full Duplex Mode

100H = Speed 100M, Half Duplex Mode

10F = Speed 10M, Full Duplex Mode

10H = Speed 10M, Half Duplex Mode

Down = Link Down

Mode:

The Auto Speed algorithm to exchange the capability with the linked partner. When enabled, the speed, duplex mode and flow control mode may change. You must have both port configuration of local port and Publication date: June, 2010

Revision A1

linked partner be the same. If their configuration is different, the link will not be set up successfully. In WEB SMART MEDIA CONVERTER, fiber port supports forced mode only.

Set the mode of speed and duplex. In speed, 10/100Mbps baud rate is available for Fast Ethernet. If the media is fiber, it is always 100Mbps and the duplex is 100full/auto; if the media is TP, the Speed/Duplex is comprised of the combination of speed mode, 10/100Mbps, and duplex mode, full duplex and half duplex.

#### Flow Control:

There are two modes to choose in flow control, Enable and Disable. If flow control is set "Enable", both parties can send PAUSE frame to the transmitting device(s) while the receiving port is too busy to handle. When it is set "Disable", flow control will not exist in the port. It drops the packet if too much to handle.

Default: Enable

#### Ingress Rate Limit and Egress Rate Limit:

There are some predefined rate settings. If user needs some special usage, you could input the rate by yourself after "User Setting" has been selected from pull down list. Because the rate limit is 64kbps as a minimal step, the input rate limit, it should be divided exactly by 64. If the rate value can not be divided exactly by 64, for example 65, the program will be change the rate to 64 automatically.

Default: Not Limit

#### 3-3-5. MIB Counter

Function name:

**MIB** Counter

#### Function description:

The page shows local device's MIB counters. If click the "clear" button, all MIB counters will be clear to zero. Click the "refresh" button, show the current MIB counters again.

#### **MIB** Counters

#### (The following counter means the port received number)

| Port             | ТР      | FX      | CPU    |
|------------------|---------|---------|--------|
| Total Bytes      | 1479700 | 1151723 | 957090 |
| Total Pkts       | 14956   | 10516   | 7992   |
| Total Error Pkts | 0       | O       | 0      |
| Unicast Pkts     | 13529   | 7154    | 4645   |
| Multicast Pkts   | 2       | 3340    | 3341   |
| Broadcast Pkts   | 1425    | 22      | 6      |
| 64               | 5802    | 5514    | 5180   |
| 65-127           | 7828    | 4274    | 2153   |
| 128-255          | 4       | 8       | 7      |
| 256-511          | 1200    | 3       | 4      |
| 512-1023         | 122     | 646     | 545    |
| 1024-1518        | 0       | 71      | 103    |
| Undersize Pkts   | 0       | 0       | 0      |
| Oversize Pkts    | 0       | 0       | 0      |
| Fragments        | 0       | 0       | 0      |
| CRC Errors       | 0       | 0       | 0      |
| Jabbers          | 0       | 0       | 0      |
| Drop Events      | 0       | 0       | 0      |
| Pause Frames     | 0       | 0       | 0      |

Clear Refresh

Fig. 3-9

#### 3-3-6. VLAN

#### 3-3-6-1. VLAN Group

Function name:

802.1Q VLAN Group

Function description:

If enable VLAN functions, user could set 16 VLAN entries. Each VLAN entry could set VID and member port. The VID should be 1~4094.

#### 802.1Q VLAN Group

| v<br>8 | VLAN Mode Disable VLAN Mode Disable VLAN Mode Enable VLAN Group |       |          |          |  |
|--------|-----------------------------------------------------------------|-------|----------|----------|--|
| VLAN   | VID                                                             |       | Member   |          |  |
| Group  |                                                                 | TP    | FX       | CPU      |  |
| 0      | 4094                                                            |       |          | <b>V</b> |  |
| 1      | 1                                                               |       | <b>V</b> |          |  |
| 2      | 2                                                               |       |          |          |  |
| 3      | 3                                                               |       |          |          |  |
| - 4    | 4                                                               |       | <b>V</b> |          |  |
| 5      | 5                                                               |       | <b></b>  |          |  |
| 6      | 6                                                               |       |          |          |  |
| 7      | 7                                                               |       | 9        |          |  |
| 8      | 8                                                               |       | <b>V</b> | <b>V</b> |  |
| 9      | 9                                                               | ~     |          |          |  |
| 10     | 10                                                              | •     | <b>V</b> |          |  |
| 11     | 11                                                              |       | <b>V</b> | <b>V</b> |  |
| 12     | 12                                                              |       |          |          |  |
| 13     | 13                                                              |       | <b>V</b> |          |  |
| 14     | 14                                                              |       | <b>V</b> |          |  |
| 15     | 15                                                              |       |          |          |  |
|        |                                                                 | Apply |          |          |  |

Fig. 3-10

#### 3-3-6-2. VLAN Per Port Setting

Function name:

802.1Q VLAN Per Port Setting

Function description:

In this page, we could set each port's PVID and egress tag behavior.

# PortEgress Link TypePort VLAN EntryTPDont Touch Tag v0 vFXDont Touch Tag v1 vCPUDont Touch Tag v2 vIngress FilterDisable v

802.1Q VLAN Per Port Setting

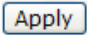

Fig. 3-11

#### Parameter description:

#### Egress Link Type:

#### Replace Tag:

The switch will remove VLAN tags from packets then add new tags to them. The inserted tag is the ingress port's "Default tag", which is indexed by port "Port based VLAN index". This is a replacement processing for tagged packets and an insertion for untagged packets.

#### Remove Tag:

The switch will remove VLAN tags from packets, if they are tagged when these packets are output. The switch will not modify packets received without tags.

#### AddTag:

The switch will add VLAN tags to packets, if they are not tagged when these packets are output on this port. The switch will not add tags to packets already tagged. The inserted tag is the ingress port's Default tag, which is indexed by port's "Port based VLAN index".

#### Don't Touch Tag:

Do not insert or remove VLAN tags to/from packet which is output on this port.

#### Port VLAN Entry:

Select Port based VLAN index. The number means VLAN table entry index, not VID.

#### Ingress Filter:

Enable or Disable VLAN ingress filter.

#### 3-3-7. Q-in-Q

Function name:

Q-in-Q

Function description:

This page could configure Q in Q function.

#### Q in Q Functions Configuration

| Q in Q Enable                         | Disable 🗸                        |
|---------------------------------------|----------------------------------|
| Out Layer VLAN Tag<br>EtherType (HEX) | 0x <mark>8100</mark>             |
| Out Layer VLAN VID<br>(DEC)           | 0                                |
| VLAN Tag Priority<br>Decision         | Use Internal VLAN Tag Priority 🔽 |
| Q in Q direction                      | PO Add QinQ Tag, P1 Remove Tag 🐱 |

Warning: If enable Q-in-Q, web connection may be lost because of the VLAN tag

Fig. 3-12

#### **Q** in **Q** Functions Configuration

| Disable 🗸                                                          |
|--------------------------------------------------------------------|
| 0× <sup>8100</sup>                                                 |
| 0                                                                  |
| Use Internal VLAN Tag Priority V<br>Use Internal VLAN Tag Priority |
|                                                                    |

Apply

#### Q in Q Functions Configuration

| Q in Q Enable                         | Disable 🐱                                                        |
|---------------------------------------|------------------------------------------------------------------|
| Out Layer VLAN Tag<br>EtherType (HEX) | 0×8100                                                           |
| Out Layer VLAN VID<br>(DEC)           | 0                                                                |
| VLAN Tag Priority<br>Decision         | Use Internal VLAN Tag Priority 💌                                 |
| Q in Q direction                      | PO Add QinQ Tag, P1 Remove Tag 🐱                                 |
|                                       | PO Add QinQ Tag, P1 Remove Tag<br>P1 Add QinQ Tag, P0 Remove Tag |

Fig. 3-13

Parameter description:

Out Layer VLAN Tag:

User defined Q-in-Q out layer VLAN tag Ether type.

Out Layer VLAN VID:

User defined Q-in-Q out layer VLAN tag VID

VLAN Tag Priority Decision:

Decide out layer VLAN Tag's priority, use internal VLAN tag's priority or 802.1p remarking decision priority.

Q in Q direction:

Select Q in Q direction, which port adds tag, and which port removes tag.

#### 3-4. Remote Setting

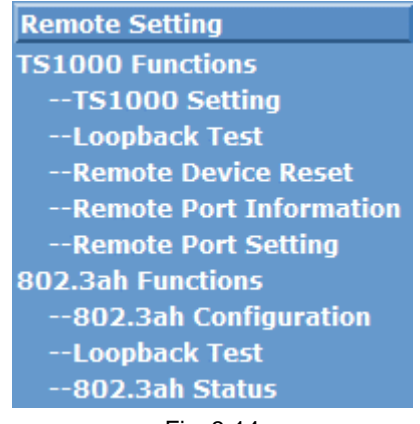

Fig. 3-14

#### 3-4-1. TS-1000 Functions

TS-1000 Functions include "TS1000 Setting", "Loopback Test", "Remote Device Reset", "Remote Port Information", "Remote Port Setting" five functions.

#### 3-4-1-1. TS-1000 Setting

Function name:

TS-1000 Setting

#### Function description:

This page could enable/disable TS1000 function, and set TS-1000 mode as terminal or center. If TS1000 is enabled, the TS1000 information will be displayed in the web. And if it's in center mode, and remote device is in terminal mode, remote TS1000 information will also be shown in the page.

## Local Device TS1000 Function Setting

| TS1000 Ability | ○ Disable  | • Enable |
|----------------|------------|----------|
| TS1000 Mode    | ○ Terminal | ⊙ Center |
| Apply          |            |          |

## TS1000 Local Status

| TS1000 mode                   | Center   |
|-------------------------------|----------|
| OpticalRxSigStats             | Abnormal |
| NetlinkStatus UTP Established |          |

## Local Device TS1000 Function Setting

| TS1000 Ability | ODisable                     | • Enable |
|----------------|------------------------------|----------|
| TS1000 Mode    | <ul> <li>Terminal</li> </ul> | OCenter  |
|                | Apply                        |          |

## **TS1000 Local Status**

| TS1000 mode             | Terminal                 |  |
|-------------------------|--------------------------|--|
| Power status            | Normal                   |  |
| OpticalRxSigStats       | Abnormal                 |  |
| NetlinkStatus           | UTP Established          |  |
| LossOpNotifWay          | with alarm FEFI          |  |
| Operation status        | under ordinary operation |  |
| MCOptionB               | Support                  |  |
| Terminal Link Rate      | 100M                     |  |
| Terminal Link<br>Duplex |                          |  |
| Terminal Link Nway      | Enable                   |  |
| NumPhyInterface         | One                      |  |

Fig. 3-15

#### 3-4-1-2. Loopback Test

Function name:

Loopback Test

#### Function description:

This page could start TS1000 loopback function. User could set TS1000 loopback packet number. After that click the **<Apply>** button, the loopback test result will be displayed in the web.

## Loop Back Test

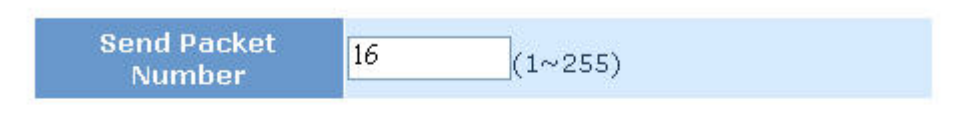

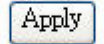

## Loop Back Test Result

| Result         | Pass |
|----------------|------|
| Result Counter | 16   |

## Loop Back Test Result

| Result         | TS1000 is not available |
|----------------|-------------------------|
| Result Counter | 0                       |

Fig. 3-16

Parameter description:

Send packet number:

After input the number between 1 and 255, click the "**<Apply>**" button.

Result:

Pass or not as Fig. 3-16

Result Counter:

Show packet number of pass or not

#### 3-4-1-3. Remote Device Reset

Function name:

Remote Device Reset

Function description:

We could reset remote device through this function. Before that "TS1000 ability" should be enabled, local device should be set in center mode and remote device should be set in terminal mode.

Reset Remote Device (Need Enable TS1000 Function and For Center Mode Only)

reset

#### **Reset Remote Device Success**

Fig. 3-17

Parameter description:

Reset button:

After click this button, if success shown as Fig. 3-17.

#### 3-4-1-4. Remote Port Information

#### Function name:

**Remote Port Information** 

#### Function description:

This page shows remote device port information.

#### **Remote Port Information**

| Port Number  | Port 0  | Port 1  |
|--------------|---------|---------|
| Media Type   | TP      | FX      |
| Link Status  | On      | On      |
| Speed        | 100Mbps | 100Mbps |
| Duplex Mode  | Full    | Full    |
| Flow Control | On      | Off     |

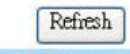

Notice : The speed of fiber port is always 100Mbps.

Fig. 3-18

#### 3-4-1-5. Remote Port Setting

Function name:

**Remote Port Setting** 

Function description:

In this page, user could enable/disable remote device's UTP port, change remote device port's speed & duplex and flow control ability. Fiber port should not be disabled.

# Port Name Enable Speed & Duplex Flow Control TP Enable Auto Speed Enable Enable FX Enabled 100M Full Disabled Disabled

**Remote Port Setting** 

Fig. 3-19

#### 3-4-2. 802.3ah Function

This menu include "802.3ah Configuration", "Loopback Test", "802.3ah Status" three functions.

#### 3-4-2-1. 802.3ah Configuration

#### Function name:

802.3ah Configuration

#### Function description:

This page could set IEEE802.3ah OAM function. User could enable/disable 802.3ah function and set its mode as passive or active mode

## 802.3ah OAM Configuration

| 802.3ah Function | ODisable  | ● Enable |
|------------------|-----------|----------|
| 802.3ah Mode     | • Passive | OActive  |
| Remote Loopback  | ODisable  | ● Enable |
| Apply            |           |          |

## 802.3ah Status

| Discovery Status  | FAULT |  |
|-------------------|-------|--|
| Fiber Port Status | FAULT |  |
| refresh           |       |  |

Fig. 3-20

#### 3-4-2-2. Loopback Test

#### Function description:

This page could start 802.3ah loopback test. User could configure packet length and packet number. After that click the **<Apply>** button, the loopback test result will be displayed in the web pass or not as Fig. 3-21.

## 802.3ah Loop Back Test

| Send Packet<br>Number             | 16 | (1~255)   |
|-----------------------------------|----|-----------|
| Packet Length(Not<br>include CRC) | 60 | (60~1514) |
|                                   |    |           |

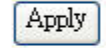

## Loop Back Test Result

| Result           | Pass |
|------------------|------|
| TX Counter       | 16   |
| RX Counter       | 16   |
| RX Error Counter | 0    |

## Loop Back Test Result

|  | Result | Fail |
|--|--------|------|
|--|--------|------|

Fig. 3-21

#### 3-4-2-3. 802.3ah Status

Function description:

This page shows 802.3ah state information.

#### **802.3ah Status Information**

#### **Global Config**

| Function Enable | ENABLED           |
|-----------------|-------------------|
| Local DTE MAC   | 00-40-C7-27-00-01 |
| Remote DTE MAC  | 00-40-C7-27-00-00 |

#### **Flags Field**

|                   | Local | Remote |
|-------------------|-------|--------|
| Remote Stable     | TRUE  | TRUE   |
| Remote Evaluating | FLASE | FLASE  |
| Local Stable      | TRUE  | TRUE   |
| Local Evaluating  | FLASE | FLASE  |
| Critical Event    | FLASE | FLASE  |
| Dying Gasp        | FLASE | FLASE  |
| Link Fault        | FLASE | FLASE  |

#### **Discovery Information**

| Discovery State            | SEND_ANY |
|----------------------------|----------|
| Local PDU                  | ANY      |
| Local Satisfied            | TRUE     |
| Remote State Valid         | TRUE     |
| Local Lost Link Timer Done | FALSE    |
| Local Link Status          | TRUE     |

#### Information TLV

|             | Local  | Remote  |
|-------------|--------|---------|
| State Mux   | FWD    | FWD     |
| State Par   | FWD    | FWD     |
| Revision    | 0x0    | 0x2     |
| Variable    | FLASE  | FLASE   |
| Link Events | TRUE   | TRUE    |
| Loopback    | TRUE   | TRUE    |
| Unidir      | FLASE  | FLASE   |
| Mode        | ACTIVE | PASSIVE |

#### **Remote Dying Gasp**

Remote Dying Gasp Count: 0

Fig. 3-22

#### 3-5. Tools

This menu contains "System Reboot", "Save and Restore", "Firmware Upgrade" and "Logout" four functions.

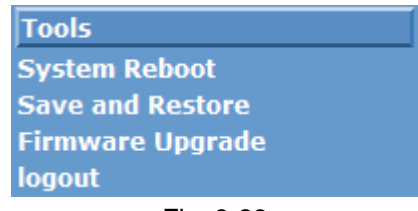

Fig. 3-23

#### 3-5-1. System Reboot

Function name:

System Reboot

Function description:

Click this function to reboot the device.

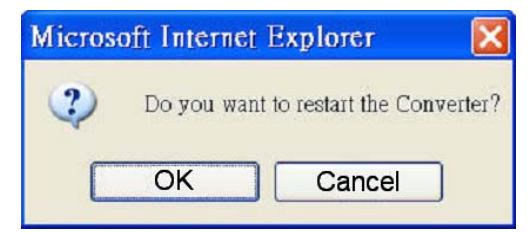

Fig. 3-24

Parameter description:

OK:

To restart the device.

Cancel:

To exit the function.

#### 3-5-2. Save and Restore

Function name:

Save and Restore

Function description:

Backup: Save local configuration to flash. Restore: Restore last saved configuration. Factory: Factory default setting.

## **Configuration Setting**

| Press the <b>"SaveToFlash"</b> button, all current configuration will save to converter as backup.<br>SaveToFlash                                                                                                    |
|----------------------------------------------------------------------------------------------------|
| Press the <b>"LoadFromFlash"</b> button,the Web Interface may be disconnected for restore to previous backup configuration.                                                                                                    |
| Press the <b>"ResetToFactory"</b> button,the Web Interface will disconnected.<br>After reset all configuration, the system will back to factory default mode.<br>The default IP address is <b>192.168.1.1</b> .<br>ResetToFactory |

Fig. 3-25

#### 3-5-3. Firmware Upgrade

Function description:

Firmware Upgrade

Function description:

In this page, user could update the firmware by the web browser. User could click the browser button, select the new firmware image file, and then the new code image will be burned into the flash, and reset the device to use the new firmware.

| FirmwareUpgrade                                                                                                    |
|----------------------------------------------------------------------------------------------------|
| This mode allows to proceed the firmware upgrade on device.<br>Please select the location of the firmware file on your PC by using the browse button as below, then press the <b>"Upgrade"</b> button.         |
| Browse                                                                                                    |
| Note:                                                                                                    |
| <ol> <li>Ensure that the "File of type" field in the browse window is set to 'All files(*.*)'.</li> <li>To cancel the Firmware Upgrade process, power cycle the switch without selecting any files.</li> </ol> |
| Upgrade                                                                                                    |
| (Firmware Upgrading may take 60 seconds)                                                                                                    |
| Firmware Upgrade process must NOT be interrupted !                                                                                                    |

Fig. 3-26

Parameter description:

Browse:

To select the location of the firmware file.

Upgrade:

To execute "firmware upgrade" function.

#### 3-5-4. Logout

Function description:

Click "OK" button to logout web management.

| Microsoft Internet Explorer |   |
|-----------------------------|---|
| Are you sure to Logout      | ? |
| OK Cancel                   |   |

Fig. 3-27

# 4. Maintenance

#### 4-1. Resolving No Link Conditions

The possible causes for a no link LED status are as follows:

- The attached device is not powered on
- The cable may not be the correct type or is faulty
- The installed building premise cable is faulty
- The port may be faulty

### 4-2. Q&A

- 1. Computer A can connect to Computer B, but cannot connect to Computer C through the WEB SMART MEDIA CONVERTER Converter.
  - ✓ The network device of Computer C may fail to work. Please check the link/act status of Computer C on the LED indicator. Try another network device on this connection.
  - ✓ The network configuration of Computer C may be something wrong. Please verify the network configuration on Computer C.
- 2. The uplink connection function fails to work.
  - ✓ The connection ports on another must be connection ports. Please check if connection ports are used on that converter.
  - Please check the uplink setup of the WEB SMART MEDIA CONVERTER to verify the uplink function is enabled.

# Appendix A Technical Specifications

#### Hardware Specification

| Feature             | Detailed Description                                  |
|---------------------|-------------------------------------------------------|
| Power requirement   | 5VDC                                                  |
| Power consumption   | 1.5 W                                                 |
| Fiber Connector     | RC-1001:SC, LC / RC-1001A:SFP                         |
| Ambient Temperature | 0° to 50°C                                            |
| Humidity            | 5% to 90%                                             |
| Dimensions          | 70.3(W) x 26.2(H) x 94(D) mm                          |
| Weight              | 0.44kg                                                |
| Safety              | Comply with FCC Part 15<br>Class A & CE Mark Approval |
| Shock               | IEC60068-2-27                                         |
| Freefall            | IEC60068-2-32                                         |
| Vibration           | IEC60068-2-6                                          |

Note: Any specification is subject to change without notice.

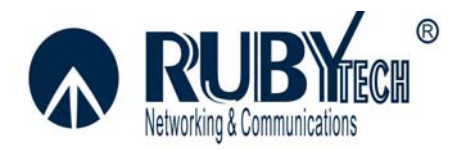

Copyright © 2008 RubyTech Corporation. All rights reserved.

3F., No.1, Lane 50, Nan Kang Road, Section 3, Taipei, Taiwan, R.O.C Tel: 886-2-27853961 Fax: 886-2-27863012 E-mail: rubytech@mail.rubytech.com.tw http://www.rubytech.com.tw